## **Top Expansion Bay**

You can select from the following options.

| FZ-VBRG211     | FZ-VUBG211 | FZ-VLNG211 | FZ-VSRG211  | FZ-VTSG211             |
|----------------|------------|------------|-------------|------------------------|
| Barcode Reader | USB Port   | LAN Port   | Serial Port | Thermal Imaging Camera |

## Inserting an option to the top expansion bay

1. Turn off the computer and disconnect the AC adaptor.

## IMPORTANT

- We recommend that you turn off the computer completely the following.
  - 1. Click (Start) (Settings) [Update & Security] [Recovery].
  - 2. Click [Restart now] under "Advanced startup".
  - 3. Click [Turn off your PC].
- 2. <For tablet> Turn your computer over.

Make sure no foreign objects are under the computer.

- 3. Remove the battery pack. ( Replacing the Battery Pack)
- 4. Insert an option to the top expansion bay.
  - If the dummy cover is inserted, remove it. Remove the screws (A) and the dummy cover.

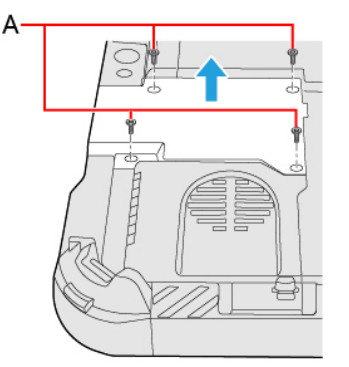

2. Insert an option.

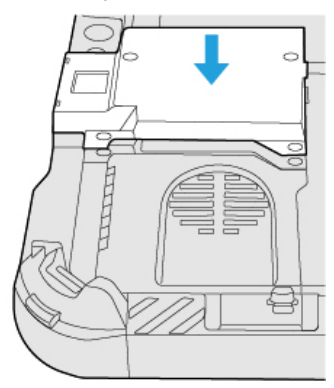

Tighten the screws (B) firmly.
 Use the PH 1 (PH #1) screwdriver.

Use 4 screws (Silver).

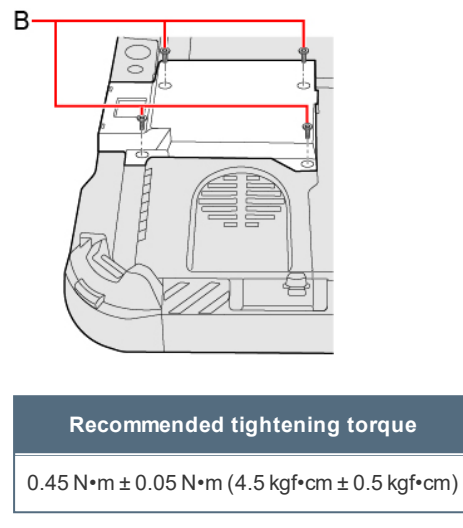

5. Insert the battery pack.

## NOTE

<Only for model with Barcode Reader>

Change the setting of [A1 Button], [A2 Button], [A3 Button] or [Rotation Lock Button] to [Barcode Reader Trigger] with
Setup Utility. (
 Tablet Button Configuration)